## United States District Court Southern District of New York

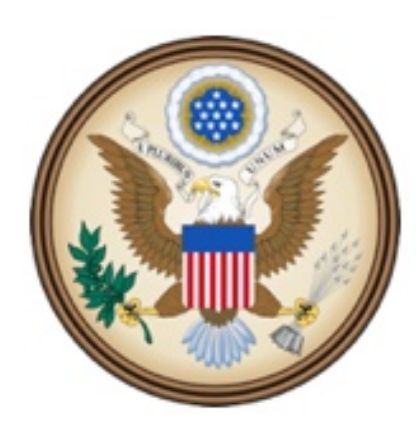

CJA eVoucher

Electronic Voucher Management System

## **Printing Voucher Forms**

eVoucher Printing Voucher Forms NYSD 92616

## **Printing Voucher Forms**

- Vouchers can be quickly printed or saved to pdf format BEFORE submitting to Court.
- Once the voucher is submitted to Court, access is limited to the cover page of the voucher.

|                                                        | Case                                                        | Defendant                                       | Туре                                            | Status                        | Date Entered |
|--------------------------------------------------------|-------------------------------------------------------------|-------------------------------------------------|-------------------------------------------------|-------------------------------|--------------|
| 1. Select the voucher you would like to print or save. | 1:14-CR-01113-TWO-<br>Texter 10/29/2014<br>20:0: 10/29/2014 | John Smith (# 2)<br>Claimed Amount: 0.00        | AUTH-24                                         | Voucher Entry<br>0208.0000051 | 10/29/2014   |
|                                                        | 1:13-CR-00205-TT-<br>Sart: 12/22/2015<br>End: 02/22/2016    | Stephen Jones (# 1)<br>Claimed Amount: 600.00   | CJA-30<br>Attorney Thirteen                     | Voucher Entry<br>Edit         | 02/16/2016   |
|                                                        | 1:12-CR-00626-CNE-<br>Santi 01/01/1901<br>End: 01/07/2016   | Mickey Mouse (# 10)<br>Claimed Amount: 2,100.00 | TRAVEL                                          | Voucher Entry<br>Eds          | 01/07/2016   |
|                                                        | 1:12-CR-00626-ONE-<br>Start: 01/01/1901<br>Eucl: 01/01/1901 | Mickey Mouse (# 10)<br>Claimed Amount: 0.00     | CIA-30                                          | Voucher Entry<br>Edit         | 02/03/2016   |
|                                                        | 1:14-CR-00657-MPT-<br>Start: 02/02/1901<br>End: 02/02/1901  | Dan Bonger (# 2)<br>Claimed Amount: 0.00        | CIA-21<br>Audit Relief<br>Accountant            | Youcher Entry<br>Edit         | 02/08/2016   |
|                                                        | 1:14-CR-00657-MPT-<br>Sam 01/01/1901                        | Dan Bonger (# 2)<br>Claimed Amount: 0.00        | CIA-21<br>Interpreter One<br>Versiegal Services | Entry                         | 02/18/2016   |
|                                                        | 1:14-CR-00657-MPT-<br>Sam 02/02/1901<br>End: 02/02/1901     | Dan Bonger (# 2)<br>Claimed Amounit: 0.00       | CJA-24<br>CourtReporter One                     | sr Entry                      | 12/10/2015   |
|                                                        | 1:12-CR-00525-TWO-<br>itart: 01/01/2901<br>End: 01/01/2900  | John Doe II (# 1)<br>Claimed Amount: 0.00       | AUTH-24                                         | Eds                           | 03/03/2016   |
|                                                        | 1:12-GB-00626-TWO-<br>Start: 01/01/1901<br>End: 01/01/1901  | John Doe II (# 1)<br>Claimed Amount: 0,00       | C3A-24<br>CourtReporter One                     | Voucher Entry<br>Edit         | 03/03/2016   |

2. Once the voucher appears, find the **Reports** section, on the blue left side panel.

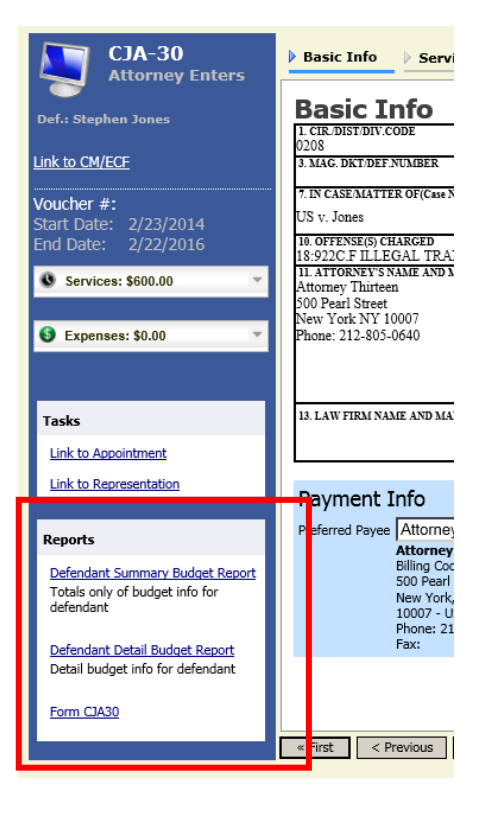

3. Refer to the Chart to determine the name of the corresponding report. i.e. If you are printing a CJA 20 voucher, then you will see **Form CJA20** in the **Reports** section.

| Type of Form | eVoucher Report    |
|--------------|--------------------|
| CJA 20       | FORM CJA20         |
| CJA 21       | FORM CJA21         |
| CJA 24       | FORM CJA-24        |
| CJA 30       | FORM CJA30         |
| CJA 31       | FORM CJA31         |
| AUTH         | Form Authorization |
| AUTH-24      | 24                 |

## Reports Defendant Summary Budget Report Totals only of budget info for defendant Defendant Detail Budget Report Detail budget info for defendant

4. Click on the corresponding report.

5. A new tab will appear with the voucher. The options to print and save appear on the top of the voucher. (If this option does not appear, move your cursor to the top of the voucher and it will appear.)

|                                                                                                    | 1000 11/2012000               | o e noto cre                       |                                                                |                                                               |                                                           | Con cogon (c)      |     |
|----------------------------------------------------------------------------------------------------|-------------------------------|------------------------------------|----------------------------------------------------------------|---------------------------------------------------------------|-----------------------------------------------------------|--------------------|-----|
| me: Form CIA30                                                                                                    |                               |                                    |                                                                | Prepar                                                        | ed for: Attorney Tr                                       | hirteen (Attorney) | х   |
| rameters                                                                                                    |                               |                                    |                                                                |                                                               |                                                           |                    |     |
|                                                                                                    |                               | _                                  |                                                                |                                                               |                                                           |                    |     |
|                                                                                                    |                               | _                                  |                                                                |                                                               |                                                           |                    |     |
|                                                                                                    |                               | 1                                  |                                                                |                                                               |                                                           |                    |     |
|                                                                                                    |                               |                                    |                                                                |                                                               |                                                           |                    | 11  |
|                                                                                                    |                               |                                    |                                                                |                                                               |                                                           |                    | 11  |
| CIA 30 DEATH PENALTY PROCEEDINGS: APPOINTMEN                                                                                                    |                               | OURT APPO                          | INTED COUNSEL                                                  |                                                               |                                                           |                    | 11  |
| 1 CR. DOST /DTV. CODE 12. PERSON REPRESENT                                                                                                    | ED                            |                                    | VOOCHER                                                        | NUMBER                                                        |                                                           |                    | 11  |
| MAG DET DEF MUNBER H. DET DET DET                                                                                                    | NUMBER                        | P. ADDEALS DRT                     | CEP IN MILES                                                   | A OTHER DRY NUM                                               | 387.                                                      |                    | 11  |
| 1:13-CR-00205                                                                                                    | 5-TT                          |                                    |                                                                |                                                               |                                                           |                    | 11  |
| US v. Jones Statilities OF (California) STITUE IN                                                                                                    | Vieder DApplie                | D Offer                            | D DI BUSC LIN MAN                                              | Carlos Cont                                                   | Ner                                                       |                    | 11  |
| D Sales                                                                                                    | ression Display               |                                    | Bill Public Capital Provid                                     |                                                               | due Owner                                                 |                    | 11  |
| 18.922C F 21 848 F                                                                                                    | and the second second second  | - in a loss why the                | and the second of                                              | the state of the state of                                     |                                                           |                    | 11  |
| TATTORNEY'S NAME AND MALLING ADDRESS                                                                                                    | 12 COCKT CREEK                | a Contract                         | El Concerned                                                   |                                                               |                                                           |                    | E I |
| (First News, M. 2, Last News, including any sign)                                                                                                    | T Subs For 7                  | Indeni Debader                     | Z. Subs For Letnia                                             | ed Anomey                                                     |                                                           |                    | 11  |
| 600 Paul Street                                                                                                    | P Subs Zer Z                  | had Attendy                        | T Steadby Centre                                               | 4                                                             |                                                           |                    | 11  |
| New York, NY 10007<br>Phone: 212-005-0142                                                                                                    | Price Amoraey's               |                                    |                                                                | Appriatoest Des                                               |                                                           |                    | 11  |
|                                                                                                    | in figuratinity marking       | to employ created and (2)          | dow pet which is waite one                                     | r bes otherwise untilled the<br>sell, and because the intere- | is Count that he or the (3)<br>its of justice to require. |                    |     |
|                                                                                                    | (B) The strongy and           | and in New 11 is appriated         | to serve as: (2) L                                             | EAD COUNSEL                                                   | CO-COUNSEL                                                |                    | Г   |
| 1 NAME AND MAILING ADDRESS OF LAW FEM.                                                                                                    | Name of Co-Council            | diaman Trimon                      |                                                                | Annual Providence of Providence                               | 61120013                                                  |                    |     |
| (Only provide per instructions)                                                                                                    | (C) 27 yes represent          | of the defendent or parities       | ne in my price proceeding                                      | related to this methor, etc.)                                 | to your initial claim a                                   |                    |     |
| Attorney Thirleen - TIN: XX-XXXXXXXX                                                                                                    | C(D) Die to Se et             | peried length of this case.        | rais in such (s.g., land come<br>and the surficipeted heribidg | ni or co-counci).<br>1 on council in undertaking              | representation full-time.                                 |                    |     |
| 500 Pearl Street                                                                                                    | attacked order.               | without competitions, and          | win prynam of conputs<br>Number Ten St                         | tion and expension are appro-                                 | red pursue to Ge                                          |                    |     |
| Phone: 212-805-0840                                                                                                    |                               | Equition (                         | Presiding Judge or By Only                                     | er of the Court                                               | -                                                         |                    |     |
|                                                                                                    |                               | 5/13/2013                          |                                                                | Shar Pro Trais Date                                           | _                                                         |                    |     |
|                                                                                                    | (R)Represent of               | particl approach others            | C 125 (0.55                                                    | d for this service at time sp                                 | printent.                                                 |                    |     |
| c                                                                                                    | LAIM FOR SERV                 | ICES AND EXPE                      | NSES                                                           |                                                               |                                                           |                    |     |
| 14. STAGDIG OF PROCEEDING Check the box which correspondences                                                                                                    | als to the stage of the proce | selling during chick the way       | of chines when 15 are p                                        | withroad erea if the work                                     | is intended to be used in                                 |                    |     |
| CAPITAL PROSECUTION                                                                                                    | 24                            | GEAS CORPUS                        |                                                                | OTHER PROC                                                    | 210013                                                    |                    |     |
| A Control of Control of Control o | E Distantiary In              | n h D Pettin fi<br>salag Court Wat | r the U.S. Supreme                                             | Appeni of Deniel                                              |                                                           |                    |     |
| Court Writ of Certionel     Other Port Trial                                                                                                    | J DApped                      | # Dise Con                         | r Agpentace                                                    | Certionei to the U.S.                                         | P. Crossey                                                |                    |     |
| HOURS AND COMPENSATIO                                                                                                    | ON CLAIMED                    |                                    | FOI                                                            | COURT USE ON                                                  | LY                                                        |                    | 1   |
| S.                                                                                                    | BOURS                         | AMOUNT                             | MATHITECH<br>ADJUSTED                                          | ADENTECH ADENTED                                              | ADDITIONAL                                                |                    | E.  |
| Control Control of the State of Control of State                                                                                                    | CLAIMED                       | 30365                              | BOURS                                                          | ANOUSY                                                        | REVEW                                                     |                    | 1   |
| b Interviews and Conferences with Clear                                                                                                    | *) 2.90                       | 100.04                             |                                                                | DI COURT TOTAL                                                | 21 COURT TOTAL                                            |                    | 1   |
| c. Witness Interviews<br>4. Consolitions with Interviewing & Reports                                                                                                    |                               |                                    | -                                                              |                                                               |                                                           |                    | E.  |
| · Obtaining and Reviewing the Court Record                                                                                                    | 200                           |                                    |                                                                | 1                                                             | \$0.00                                                    |                    | 1   |
| f Obtaining and Keviewing Documents and Evidence                                                                                                    |                               | -                                  |                                                                |                                                               |                                                           |                    | 1   |
| 5. Legal Research and Writing                                                                                                    | -                             | -                                  |                                                                | TOTAL                                                         | TOTAL OUT OF COURT                                        |                    | E.  |
| i Terral<br>i Ofer - Centre editored dente:                                                                                                    |                               | -                                  |                                                                | Categories by                                                 | Comported by                                              |                    | 1   |
| TOTALS: Camperies & dama j (KATE PER BOLK = 5 150.0                                                                                                    | 0) 2.80                       | \$200.00                           |                                                                | 1                                                             | \$2.00                                                    |                    | E.  |
| CLAIM FOR TRAVEL AND EXPENSES (Anach summarise of eg                                                                                                    | NUCL WITH ADDISY              |                                    |                                                                |                                                               |                                                           |                    | E.  |
|                                                                                                    |                               |                                    |                                                                |                                                               |                                                           |                    |     |

eVoucher Printing Voucher Forms NYSD 92616

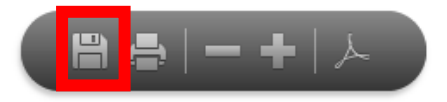

6. To save the voucher click on the "disk" icon.

7. Name and Save your file.

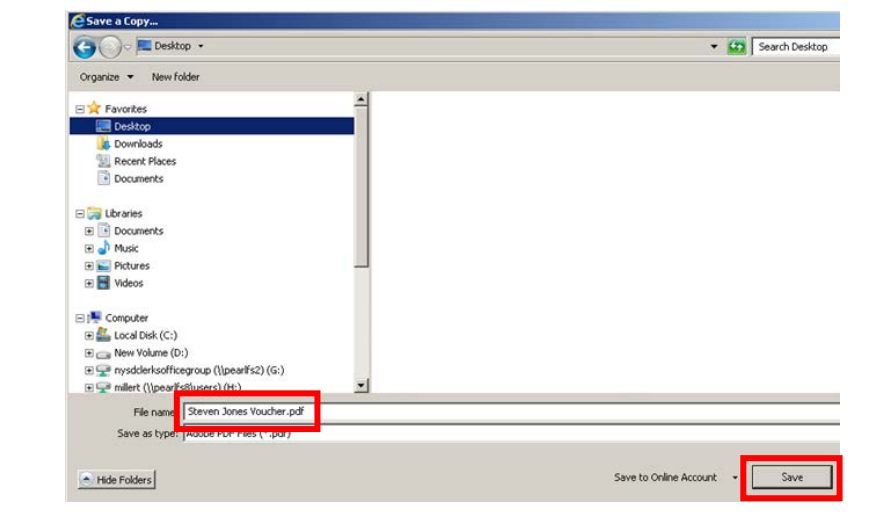

OR

8. To print the voucher click on the "printer" icon.

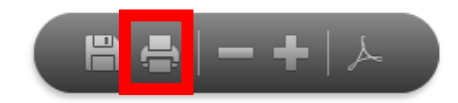

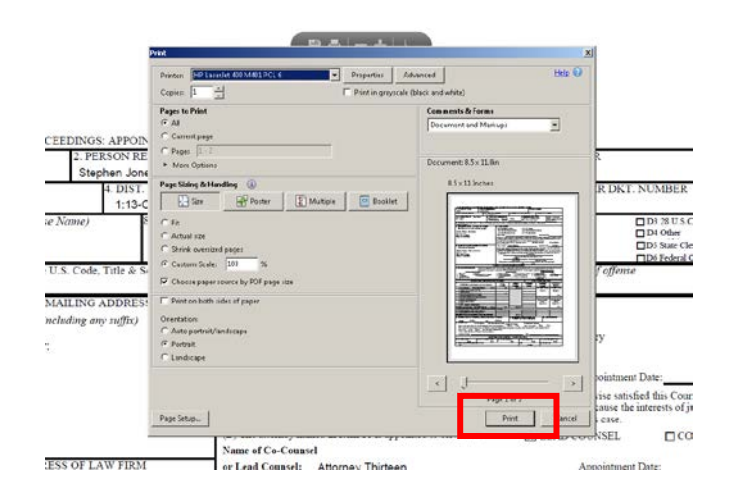

9. Click Print.

10. Close the Report by clicking the X.

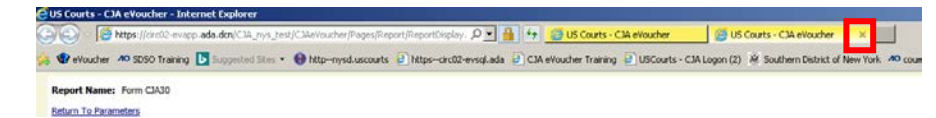

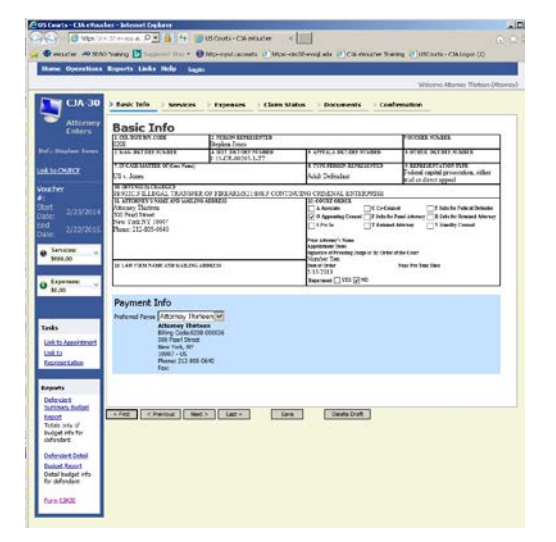

11. The original voucher appears for you to continue working.